# IspVM quicky START

### **ICPDAS CO.,LTD**

### **Prepare the Firmware download cable**

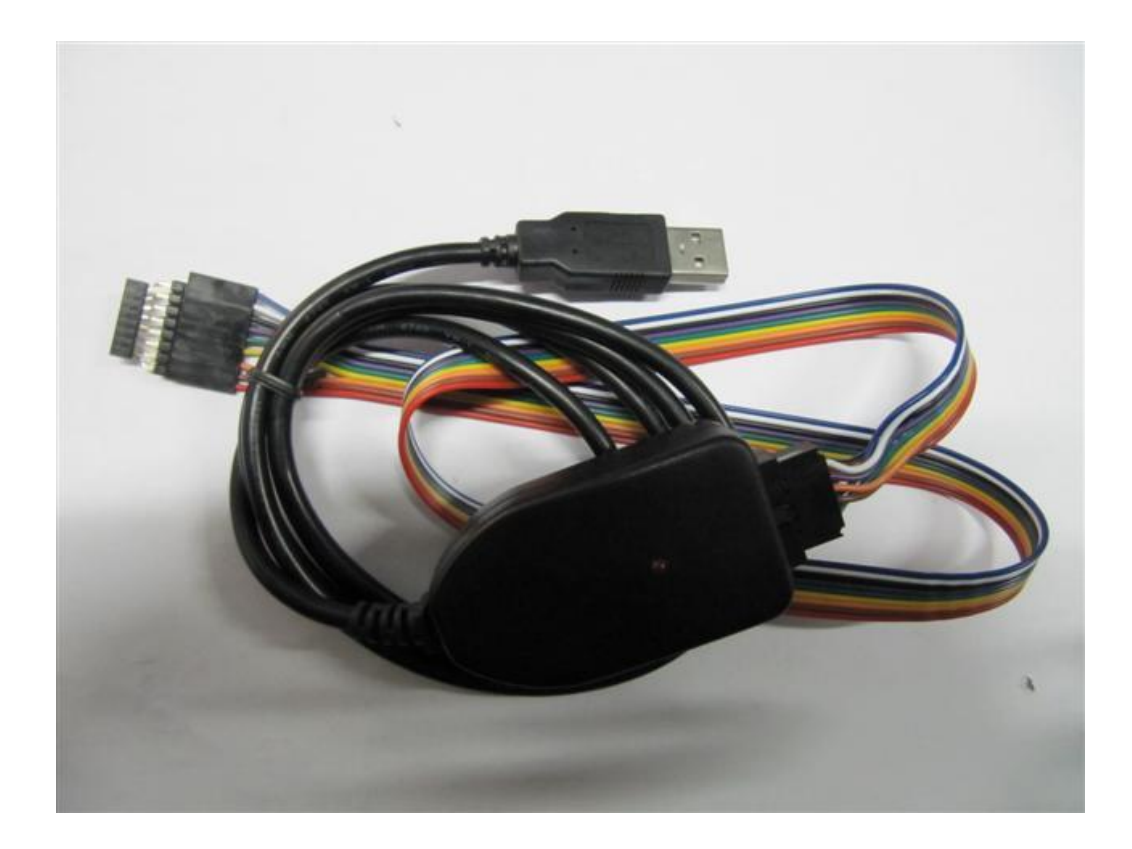

### Firmware download-step 1

#### Download cable connected to a PC computer

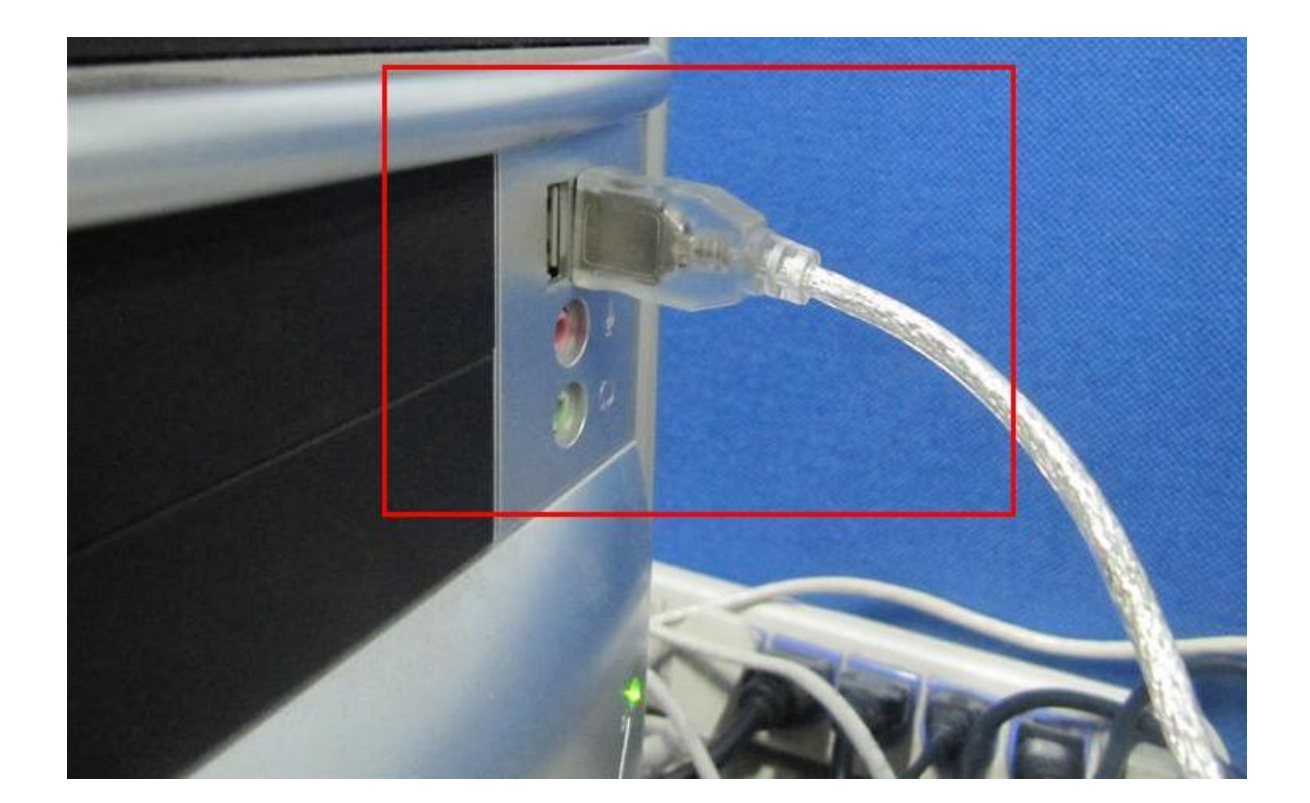

# Firmware download-step 2

#### Plug the USB Adapter into the PISO-813 board

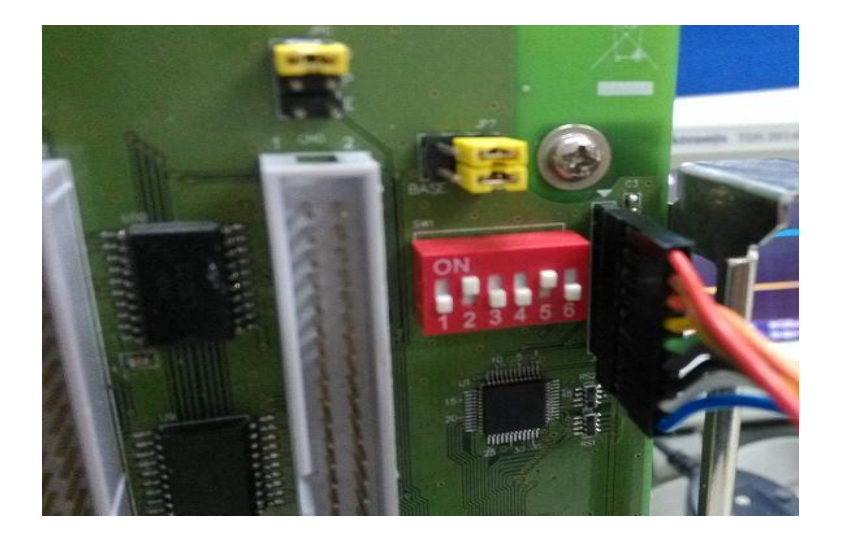

P.S. Red Line toward to"1"

### Install

Install"ispvmSystemV 17.1"

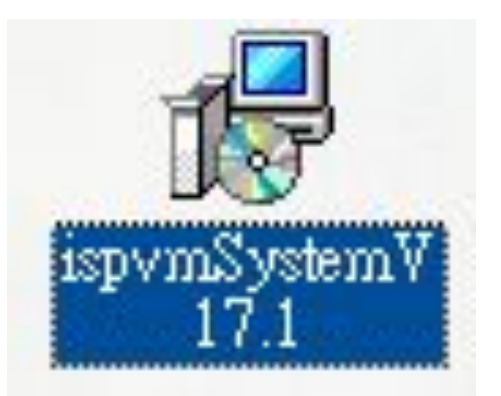

# **Setup Wizard**

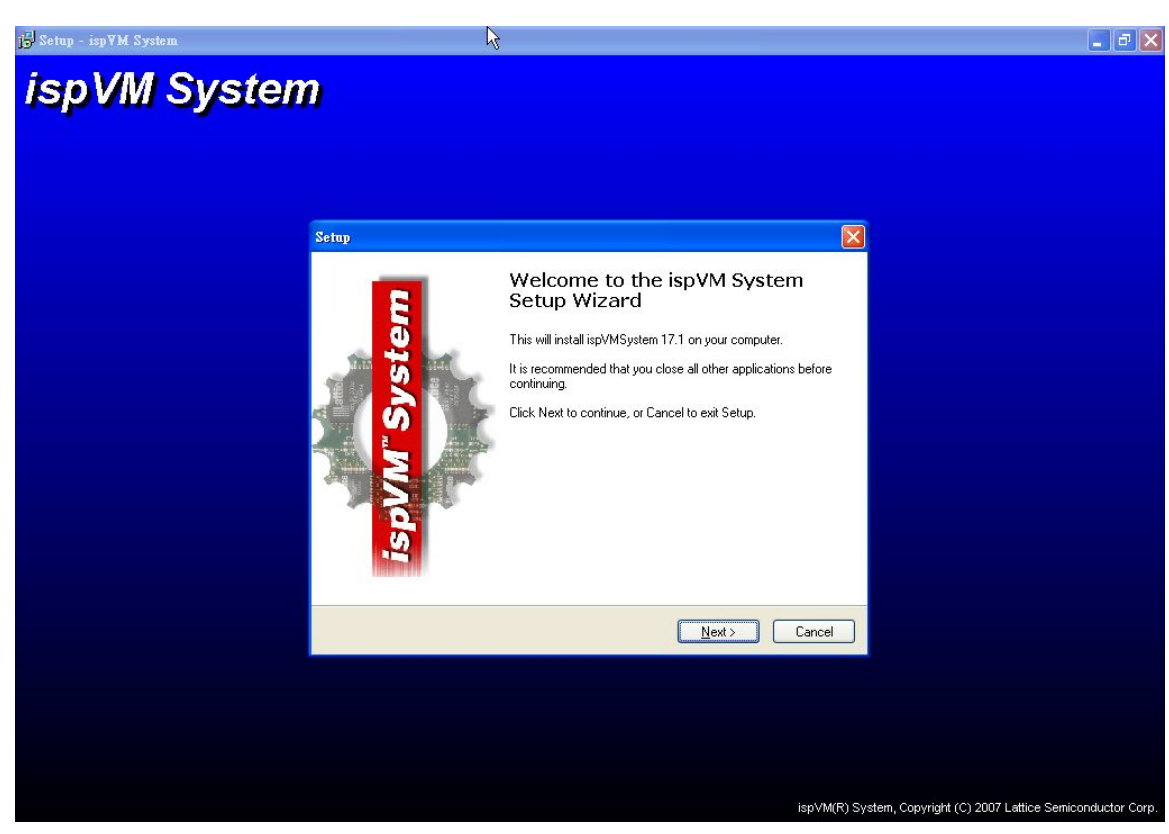

# **Setup Wizard**

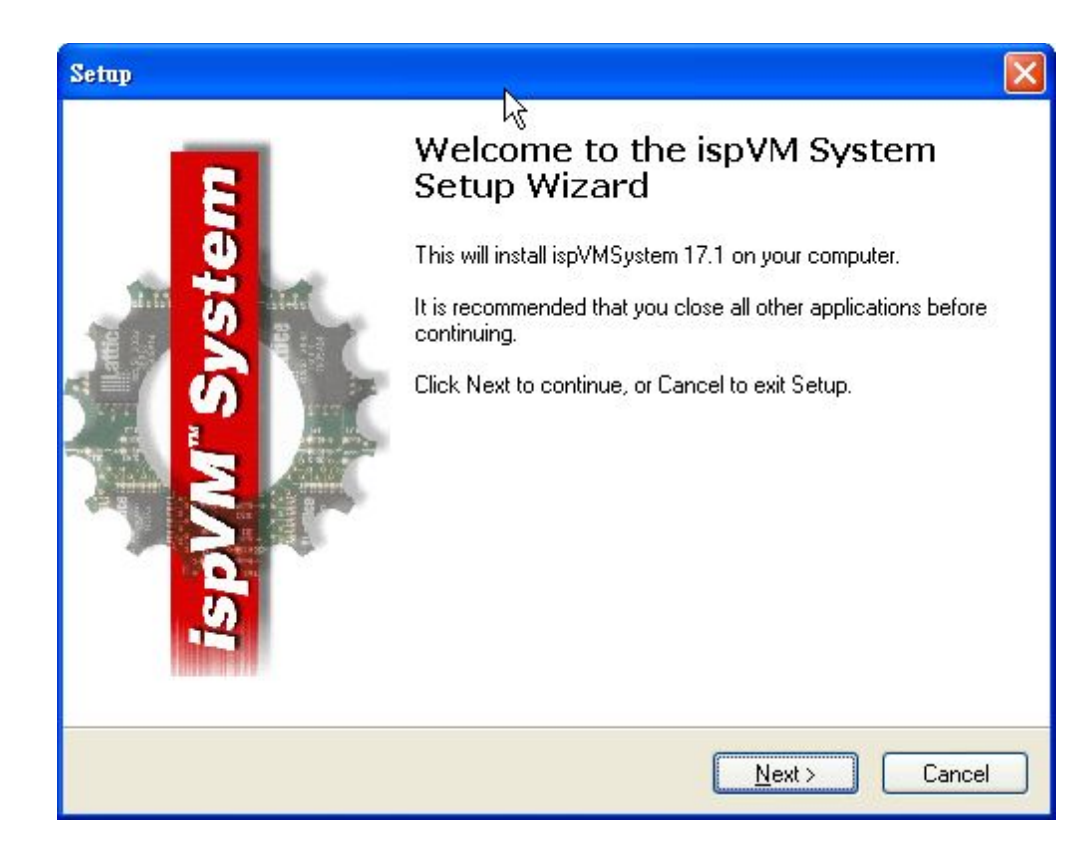

# **License Agreement**

#### Select"I accept the agreement", and then Select"Next"

| License Agreement<br>Please read the following important inform                                                                                                    | nation before continuing.                                                                                                    |             |
|----------------------------------------------------------------------------------------------------|----------------------------------------------------------------------------------------------------|-------------|
| Please read the following License Agreer<br>agreement before continuing with the ins                                                                                                    | ment. You must accept the terms of this tallation.                                                                                                    |             |
| LATTICE SEMICONDUCTOR CORPOR                                                                                                    | ATION                                                                                                    | ^           |
| This is a legal agreement between you, I<br>Corporation. By proceeding with the inst<br>acknowledge you have read this Agreer<br>be bound by the terms and conditions of<br>terms and conditions of this Agreement,<br>return the media package and all accom<br>and binders or other containers) to the p<br>any applicable license fees. | the end user, and Lattice Semiconductor<br>tallation or use of the Software, you<br>ment, you understand it, and you agree to<br>i this Agreement. If you do not agree to the<br>do not use the Software, and promptly<br>apanying items (including written materials<br>lace you obtained them for a full refund of | <b>&gt;</b> |
|                                                                                                    |                                                                                                    |             |
| OI do not accept the agreement                                                                                                    |                                                                                                    |             |

# **Select folder**

| Setu | p 🔨 🔀                                                                                  |
|------|----------------------------------------------------------------------------------------|
| 3    | Select Destination Location<br>Where should ispVM System be installed?                 |
|      | Setup will install ispVM System into the following folder.                             |
|      | To continue, click Next. If you would like to select a different folder, click Browse. |
|      |                                                                                        |
|      |                                                                                        |
| -    | The program requires at least 35,039 KB of disk space.                                 |
|      | < <u>B</u> ack <u>N</u> ext > Cancel                                                   |

### **Careat folder**

#### Select"Y"

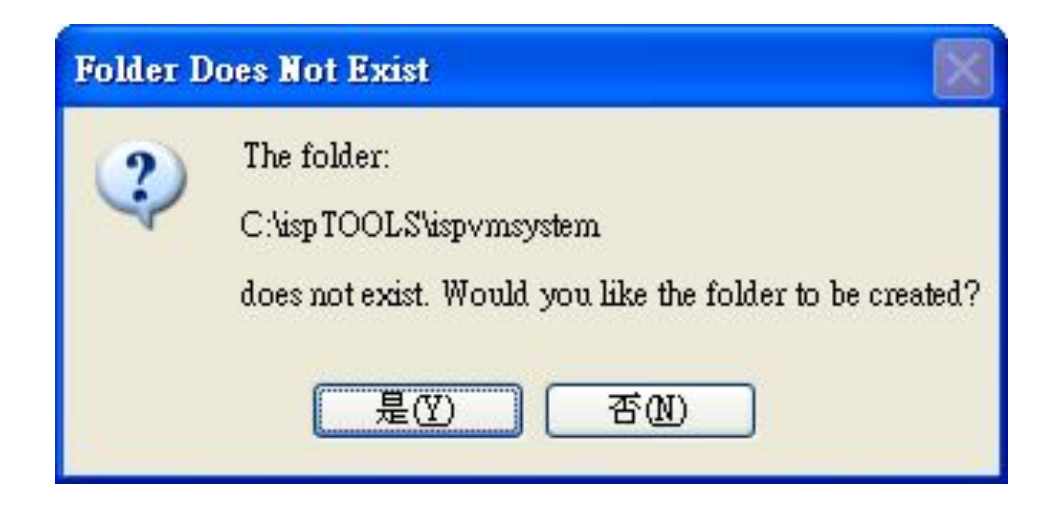

### **Select components**

| Hect Components<br>Which components should be installed?                                                         |                        |   |
|----------------------------------------------------------------------------------------------------|------------------------|---|
| Select the components you want to install; clear the componen install. Click Next when you are ready to continue | its you do not want to |   |
| Full Installation                                                                                                |                        | ~ |
| ispVM System Application Files                                                                                   | 25.8 MB                | ~ |
| ispVM System Helps Files                                                                                         | 8.0 MB                 |   |
| ispVM-DLxConnect Version 1.0                                                                                     | 0.3 MB                 |   |
| Model300 Programmer                                                                                              | 1.6 MB                 |   |
| 📝 App Notes and Data Sheets                                                                                      | 8.0 MB                 |   |
| IspVMEmbedded Version 12 Source Code                                                                             | 0.5 MB                 |   |
| vssCONFIG Embedded Version 1 Source Code                                                                         | 0.3 MB                 |   |
| FPGA Loader Device Database                                                                                      | 0.8 MB                 |   |
| 🔽 ispCLOCK Family Device Database                                                                                | 0.1 MB                 | ~ |
| Current selection requires at least 83 416 KB of disk space                                                      |                        |   |

# Menu folder

| Setup                                                                                  |        |
|----------------------------------------------------------------------------------------|--------|
| Select Start Menu Folder<br>Where should Setup place the program's shortcuts?          |        |
| Setup will create the program's shortcuts in the following Start Menu folde            | r.     |
| To continue, click Next. If you would like to select a different folder, click Browse. |        |
| Lattice Semiconductor Browse                                                           |        |
|                                                                                        |        |
|                                                                                        |        |
|                                                                                        |        |
|                                                                                        |        |
| Don't create a Start Menu folder                                                       |        |
| < <u>B</u> ack <u>N</u> ext >                                                          | Cancel |

# **Create icon**

### Select"Create a desktop icon", and then Select"Next"

| Select Additional Tasks<br>Which additional tasks should be performed?                                         |   |
|----------------------------------------------------------------------------------------------------|---|
|                                                                                                    | ä |
| Select the additional tasks you would like Setup to perform while installing ispVM<br>System, then click Next. |   |
| Additional icons:                                                                                              |   |
| Create a desktop icon                                                                                          |   |
| Create a Quick Launch icon                                                                                     |   |
| Other tasks:                                                                                                   |   |
| Associate ispVM chain files (.xcf) with ispVM System Software                                                  |   |
|                                                                                                    |   |
|                                                                                                    |   |
|                                                                                                    |   |
|                                                                                                    |   |
|                                                                                                    |   |

### **Install Driver**

#### Select"Y"

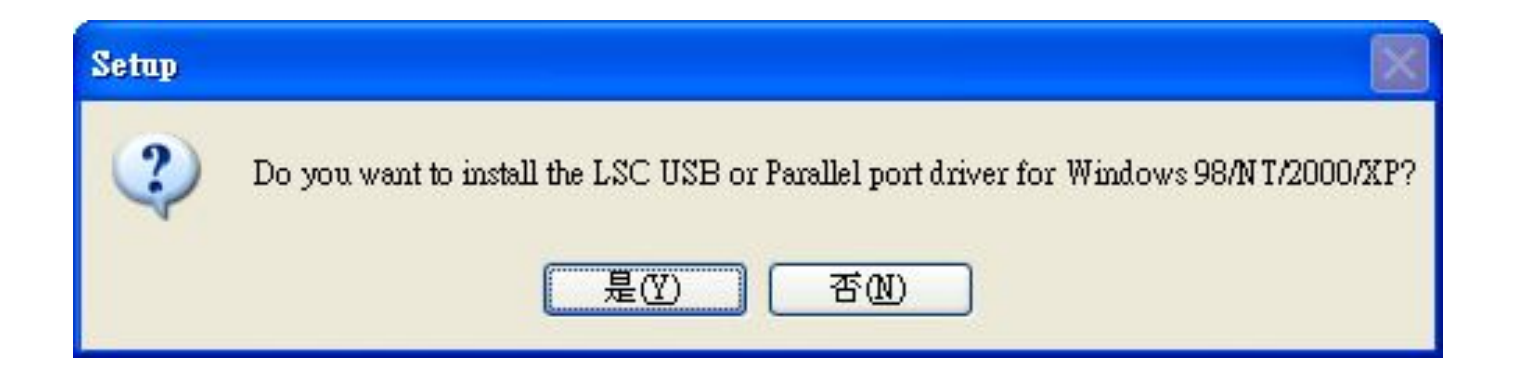

# **Install USB driver**

Select"LSC Win98/2000/XP USB Driver", and then select"Install"

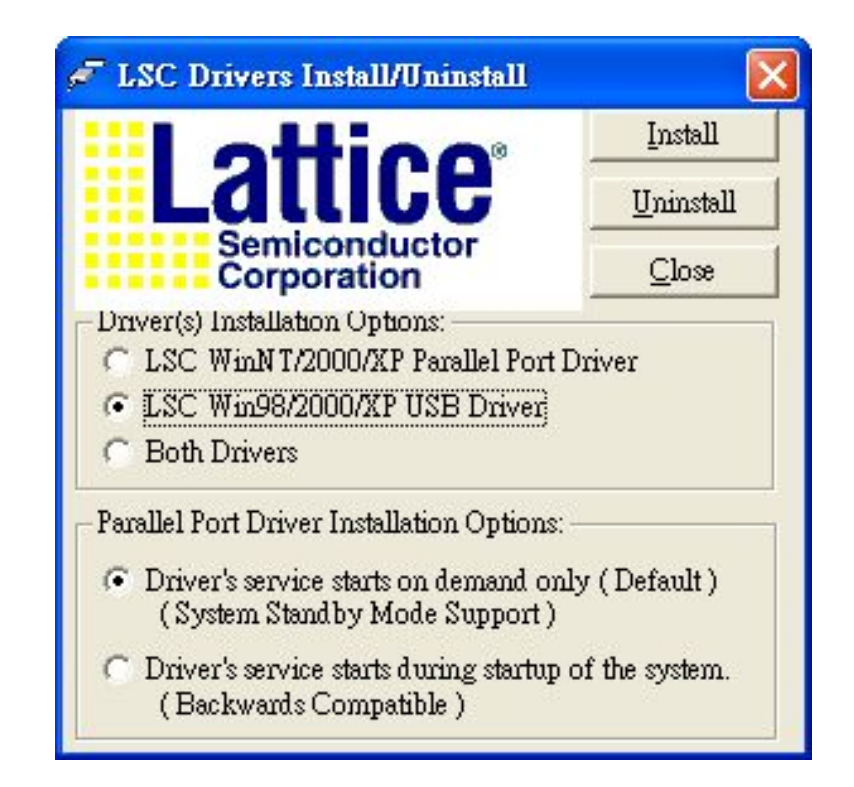

# Install download program

| tup                                                                           |  |
|-------------------------------------------------------------------------------|--|
| Installing<br>Please wait while Setup installs ispVM System on your computer. |  |
| Extracting files                                                              |  |
| C:\ispTOOLS\ispvmsystem\ispUFW.exe                                            |  |
| [######                                                                       |  |
|                                                                               |  |
|                                                                               |  |
|                                                                               |  |
|                                                                               |  |
|                                                                               |  |
|                                                                               |  |
|                                                                               |  |
|                                                                               |  |
|                                                                               |  |

## Completed

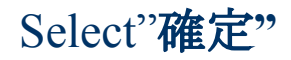

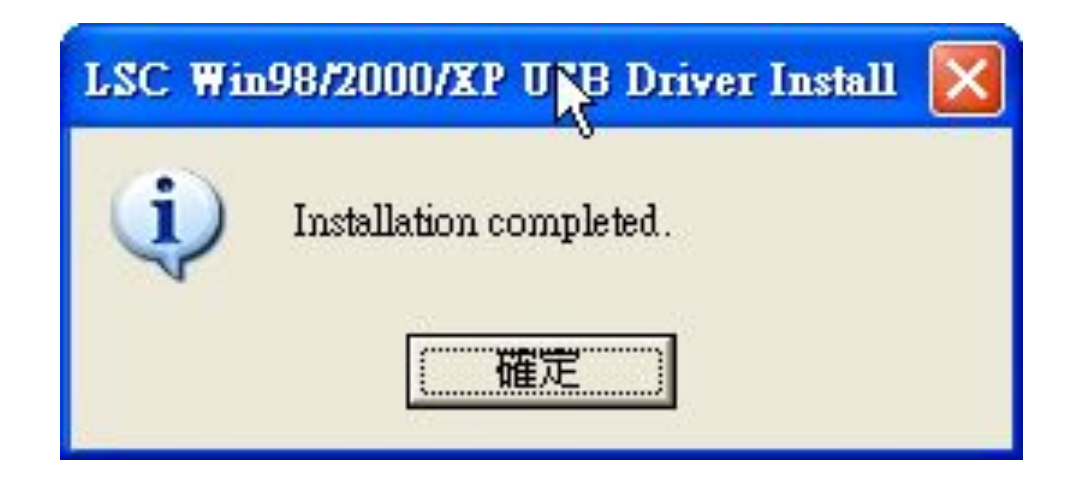

### **Restart the computer**

#### Select"Yes, restart the computer now", and then Select"Finish"

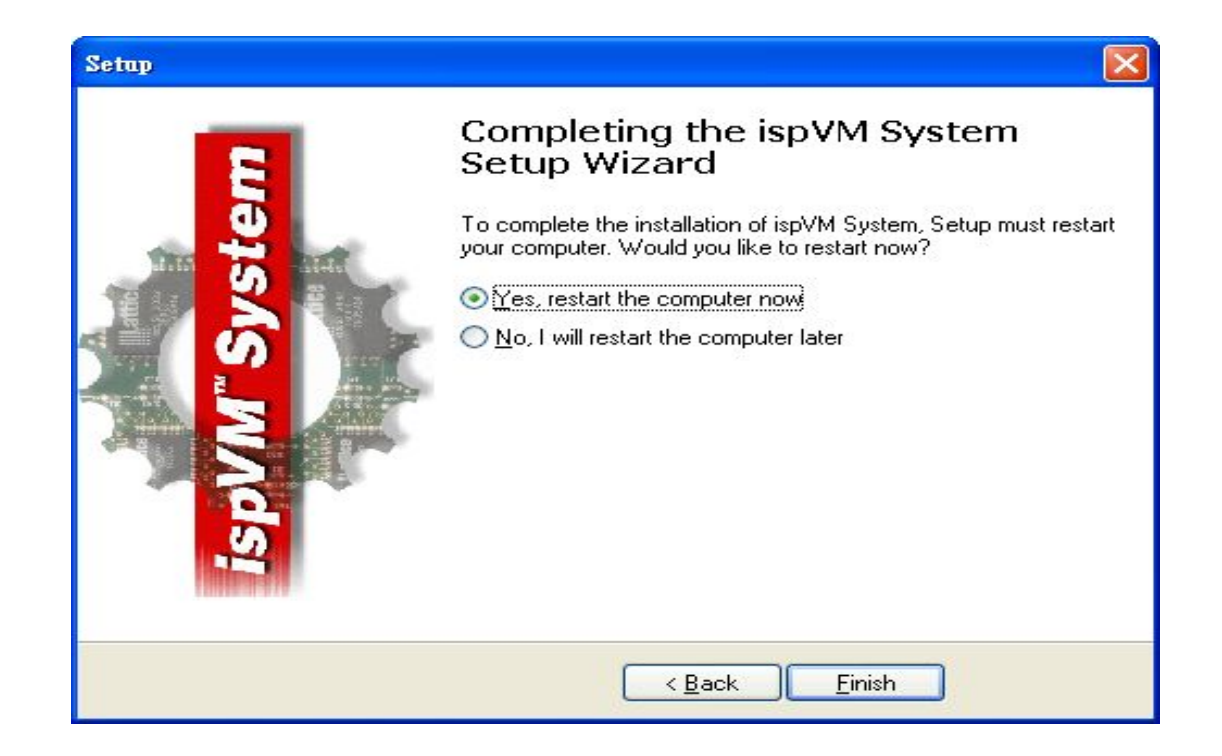

# **Desktop Icon**

Please select"ispVM System"to start download the Firmware

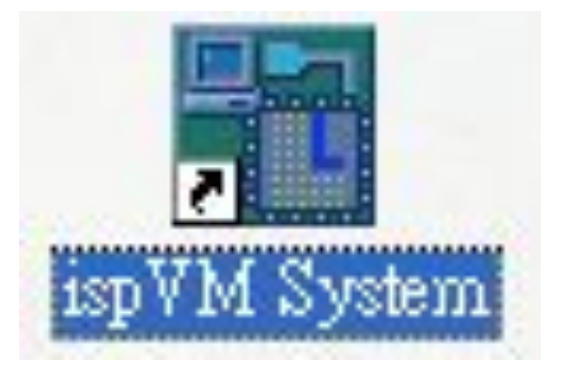

# Setting

LSC ispVMR System - New Scan Configuration Setup\*

<u>File Edit View Project ispTools Options Window Help</u>

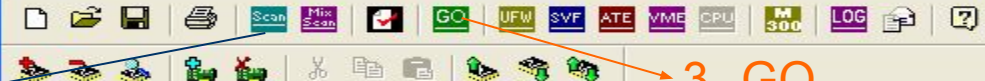

### 1, Scan

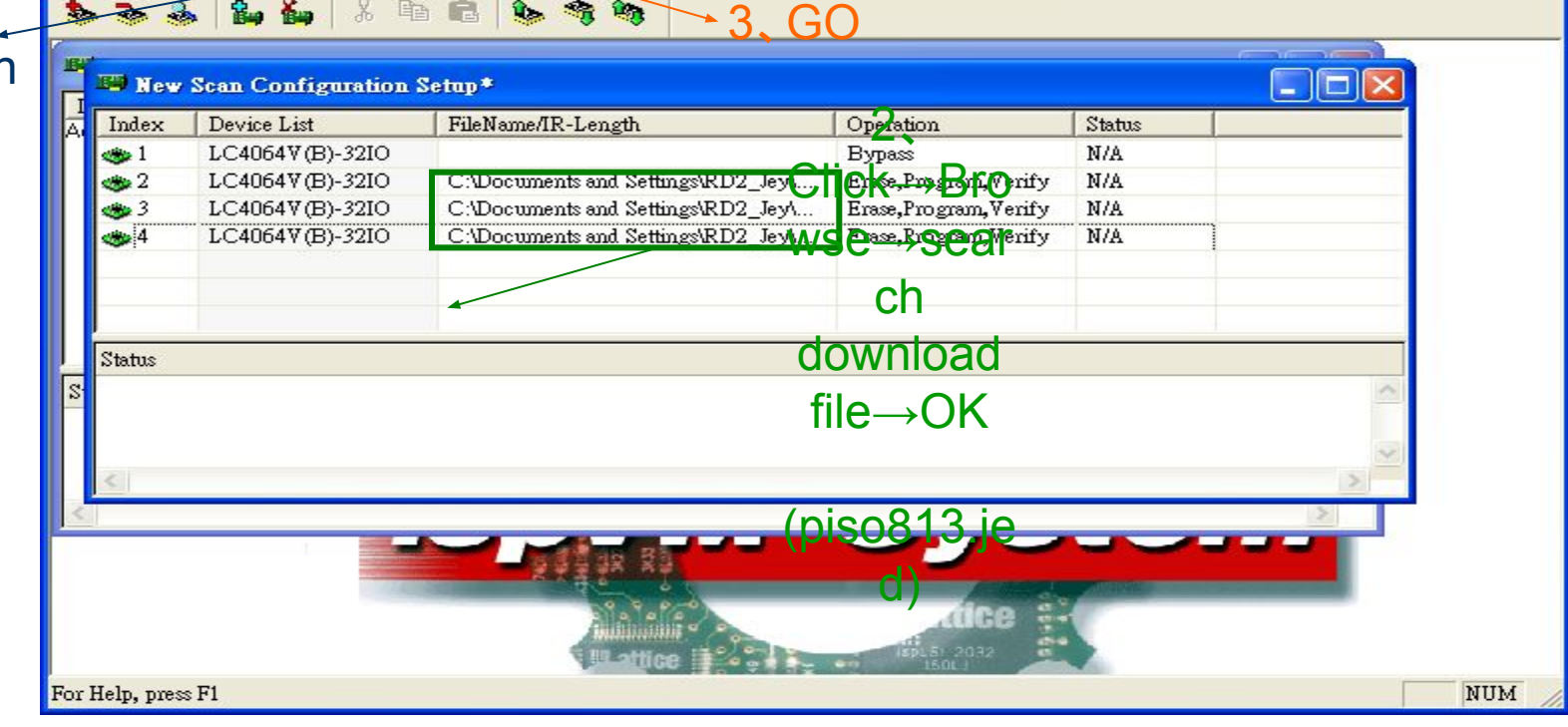